# FirstSearch (OCLC)

FirstSearch

Η Βιβλιοθήκη & Κέντρο Πληροφόρησης του Πανεπιστημίου Θεσσαλίας έχει εξασφαλίσει online πρόσβαση μέσω της υπηρεσίας FirstSearch της OCLC Online Computer Library Center, Inc. σε 12 βιβλιογραφικές βάσεις δεδομένων με δυνατότητα σύνδεσης στο πλήρες κείμενο διαφόρων περιοδικών.

Η πρόσβαση είναι δυνατή μέσω της διεύθυνσης <u>http://newfirstsearch.oclc.org/FSIP</u> και μόνο από H/Y του δικτύου του Ιδρύματος με αυτόματη αναγνώριση της IP διεύθυνσής τους. Η χρήση της υπηρεσίας είναι δυνατή για διάστημα (session) 15 λεπτών. Αν ο χρήστης επιθυμεί να συνεχίσει να χρησιμοποιεί την υπηρεσία για περισσότερο χρόνο, θα πρέπει να επαναλάβει μετά το πέρας των 15 λεπτών τη διαδικασία σύνδεσης σε αυτή. Τέλος, σημειώνεται ότι είναι απαραίτητη η εγκατάσταση του λογισμικού <u>Acrobat Reader</u>, γιατί τα περισσότερα πλήρη κείμενα των άρθρων είναι σε μορφή Acrobat .pdf.

### Βασικά χαρακτηριστικά:

#### Α: Διαθέτει:

- Διεπιστημονική βάση δεδομένων
- Πλήρη και δυναμικό οδηγό βοήθειας
- Σύνδεση με το πλήρες κείμενο κάποιων άρθρων
- Εξατομικευμένες υπηρεσίες (απαιτείται εγγραφή)

#### Β: Παρέχει τη δυνατότητα:

- Απλής, σύνθετης, έμπειρης αναζήτησης
- Συνδυασμού προηγούμενων αναζητήσεων με νέους όρους αναζήτησης
- Αποθήκευσης αναζητήσεων (απαιτείται εγγραφή)
- Προσαρμογή εμφάνισης αποτελεσμάτων
- Αποθήκευσης και εξαγωγής αποτελεσμάτων

### Περιεχόμενα:

| Παρουσίαση αρχικής σελίδας υπηρεσίας | 2 |
|--------------------------------------|---|
| Μηχανισμοί Αναζήτησης                | 3 |
| Basic Search                         |   |
| Advanced Search                      |   |
| Expert Search                        |   |
| Previous Searches                    | 4 |
| Προβολή αποτελεσμάτων αναζήτησης     | 5 |
| Οδηγός – βοήθεια                     | 6 |
| Πρόσθετες Υπηρεσίες                  | 7 |

<u>Σημείωση</u>: στο κείμενο έχουν ενσωματωθεί <u>υπερσυνδέσεις (hyperlink)</u> είτε πάνω σε λέξεις-φράσεις, είτε με τη σημείωση [Περισσότερα]. Οι υπερσυνδέσεις αυτές οδηγούν στις σχετικές κάθε φορά σελίδες του Οδηγού Βοήθειας της online πληροφοριακής υπηρεσίας.

## Παρουσίαση αρχικής σελίδας υπηρεσίας

Στην αρχική σελίδα της υπηρεσίας προβάλλονται γενικές πληροφορίες στο χρήστη και είναι δυνατή η:

- εκτέλεση γρήγορης αναζήτησης (Search for). Απαραίτητη είναι η επιλογή ενός θέματος ή μιας βάσης δεδομένων (In: Select a Topic or Database)
- μετάβαση στο μηχανισμό σύνθετης αναζήτησης (Jump to Advanced Search)
- μετάβαση (Go to page) σε όλες τις σελίδες που χρησιμοποιήθηκαν κατά την ενεργοποίηση της συγκεκριμένης εισόδου (session) στο σύστημα της υπηρεσίας.
- προβολή όλων των διαθέσιμων βάσεων δεδομένων (List all databases)
   προβολή των βάσεων δεδομένων ανά θέμα (List databases by topic)

|                                                                                                    | . <u>Engli</u>                                                                                                    | <u>sh   Español</u>   <u>Français</u>   日本語   한국어   中文(繁體)   中文(简体                                                                                                    |
|----------------------------------------------------------------------------------------------------|----------------------------------------------------------------------------------------------------|----------------------------------------------------------------------------------------------------|
| LC FirstSea                                                                                                    | rch                                                                                                    | UNIV OF THESSALY                                                                                                    |
| FirstSearch Home                                                                                                    |                                                                                                    |                                                                                                    |
| <ul> <li>Welcome to the OCLC Fi</li> <li>Looking for a general data</li> </ul>                                                                                                    | rstSearch service, connecting you to information in a wide rang<br>atabase to search? Try:                                                                                                    | ge of subjects in 12 databases.                                                                                                    |
| ArticleFirst - Articles       If you have saved searches                                                                                                    | ECO - Journal Articles   <u>WorldCat</u> - Books etc.<br>s, you can access them here: <u>Previous Searches</u>                                                                                                    |                                                                                                    |
| • If you have saved marked                                                                                                    | record(s), you can access them here: <u>Saved Records</u>                                                                                                    |                                                                                                    |
| Home <u>Da</u>                                                                                                    | tabases                                                                                                    | Staff View   My Account   Options   Comments   Exit   Hide lips                                                                                                    |
| List All Databases List                                                                                                    | Databases by Topic Suggest Best Databases Go to page                                                                                                    | ▼                                                                                                    |
| Intro News Help                                                                                                    |                                                                                                    |                                                                                                    |
|                                                                                                    |                                                                                                    |                                                                                                    |
| Search for:                                                                                                    |                                                                                                    |                                                                                                    |
| In: Select                                                                                                    | a Topic or Database 💌                                                                                                    |                                                                                                    |
| Search                                                                                                    | Clear                                                                                                    |                                                                                                    |
| Jump to Advanced S                                                                                                    | earch; Select a Database to Search 💙                                                                                                    |                                                                                                    |
|                                                                                                    | inalish   Eanatal   Eranasis   日本語   お子のJ   中文 (教                                                                                                    | 骋)」中文(简体)」 Ontinena   Communeta   Fuit                                                                                                    |
| OCIIIII @ 1992-2006 OCLC                                                                                                    | <u>ngnan   Espanor   Français</u>   Lifkin   Elfiyon   T.A.(\$.                                                                                                    |                                                                                                    |
| LC Terms & Conditions                                                                                                    |                                                                                                    |                                                                                                    |
| EirctSearch                                                                                                    | English   Español   Français                                                                                                    | Δυνατότητα προσαρμογής του γραφικού<br>περιβάλλοντος της υπηρεσίας και των                                                                                                    |
| LCIIIIII THIStSearch<br>ist Databases by Top<br>Choose the databases you war                                                                                                    | Dic<br>it to search (up to 3) and then click on Select.                                                                                                    | προσωπικές προτιμήσεις ( <b>Options</b> ).                                                                                                    |
| Databases missing some new i                                                                                                    | -rstSearch teatures are displayed like this: Database*.                                                                                                    |                                                                                                    |
| List All Databases List Data                                                                                                    | abases by Topic Suggest Best Databases Go to page                                                                                                    |                                                                                                    |
| •                                                                                                    | Current database: None Current Topic: General                                                                                                    |                                                                                                    |
| News Help                                                                                                    | ESUMADED FESTION FOR A CONTRACT                                                                                                    |                                                                                                    |
|                                                                                                    | a to David at                                                                                                    |                                                                                                    |
| Select Clear                                                                                                    | Topic area: General                                                                                                    |                                                                                                    |
| Select Clear<br>Est.<br>Select Results Database                                                                                                    | Topic area: General                                                                                                    | Updated Info Full Text                                                                                                    |
| Select Clear<br>Est.<br>Select Results Database<br>2500 WorldCat                                                                                                    | Topic area: General                                                                                                    | Updated Info Full Text                                                                                                    |
| Select Clear<br>Est.<br>Select Results Database<br>2500 WorldCat<br>2400 Articlefirst<br>1600 EC0                                                                                                    | Topic area: General   Description OCLC catalog of books and other materials in libraries worldwid OCLC index of articles from the contents pages of journals An OCLC collection of scholarly journals ( <u>iccose Journal Titer</u> )                                                                                                    | Updated Info Full Text<br>50 2005-05-29 0<br>2006-05-20 0<br>1 1<br>2006-05-20 0<br>1 1<br>1 1<br>1 1<br>1 1<br>1 1<br>1 1<br>1 1                                                                                                    |
| Select Clear<br>Est.<br>Select Results Database<br>2000 Workfdat<br>2400 Articlefirst<br>1600 Etcl<br>980 WorkfdatDis                                                                                                    | Topic area: General   Description OCLC catalog of books and other materials in libraries worldwid OCLC index of articles from the contents pages of journals An OCLC collection of scholarly journals ( <u>Reveau Journal Telas</u> ) Sectations A database of all dissertations and these available in WorldXd                                                                                                    | updated Info Full Text<br>52 2006-05-29 ⓓ<br>2006-05-29 ⓓ<br>2006-05-26 ⓓ<br>2006-05-26 ⓓ<br>2005-05-26 ⓓ<br>2005-05-26 \end{vmatrix}<br>2005-05-26 ⓓ<br>2005-05-26 \end{vmatrix}<br>2005-05-26 \end{vmatrix}<br>2005-05-26 \end{vmatrix}<br>2005-05-26 \end{vmatrix}<br>2005-05-26 \end{vmatrix}<br>2005-05-26 \end{vmatrix}<br>2005-05-26 \end{vmatrix}<br>2005-05-26 \end{vmatrix}<br>2005-05-26 \end{vmatrix}<br>2005-05-26 \end{vmatrix}<br>2005-05-26 \end{vmatrix}<br>20 |
| Select Clear<br>Est.<br>Select Results Database<br>2500 WorldCat<br>2400 Articlefiest<br>1600 Ect<br>920 WorldCatDis<br>920 WorldCatDis<br>920 Ebooks<br>Select Clear                                                                                                    | Topic areas: General   Description  OCLC catalog of books and other materials in libraries worldwid  OCLC index of articles from the contents pages of journals  An OCLC collection of acholarly journals ( <u>means Journals</u> An OCLC collection of acholarly journals ( <u>means Journals</u> A database of all dissertations and these available through librar  OCLC catalog of online electronic books available through librar                                                                                                    | updated Info Full Text<br>3e 2006-05-29 0<br>2006-05-29 0<br>t 0<br>t 0<br>0<br>1<br>1<br>1<br>1<br>1<br>1<br>1<br>1<br>1<br>1<br>1<br>1<br>1                                                                                                    |
| Select Clear<br>Est.<br>Select Results Database<br>2500 WorldCatl<br>2400 ArticleFirst<br>1400 Est<br>900 WorldCatDis<br>40 Ebooks<br>Select Clear                                                                                                    | Topic area:         General           Description         OCLC catalog of books and other materials in libraries worldwid           OCLC catalog of books and other materials in libraries worldwid         OCLC catalog of books and other materials in libraries worldwid           An OCLC collection of articles from the contents pages of journals         An OCLC collection of articles room the contents pages of journals           sertations         A database of all dissertations and these available through librar           OCLC catalog of online electronic books available through librar                                                                                                    | updated info Full Text<br>39 2006-05-20<br>2006-05-20<br>1 2006-05-20<br>1 2006-05-2000<br>1 2006-05-2                                                                                                    |
| Select Clear<br>Est.<br>Select Results Database<br>2000 WorldCat<br>2400 Ect<br>980 WorldCat0s<br>980 WorldCat0s<br>980 WorldCat0s<br>980 WorldCat0s<br>Select Clear                                                                                                    | Topic area: General V<br>Description<br>OCLC catalog of books and other materials in libraries worldwid<br>OCLC index of articles from the contents pages of journals<br>An OCLC collection of scholarly journals ( <u>recess Jeans Title</u> )<br>sectations: A database of all dissertations and theses available in WorldCat<br>OCLC catalog of online electronic books available through librar<br>Sector   Ecancel マンド 日本語   包号어   中文 (繁璧)   中ン                                                                                                    | updated info full text<br>38 2006-05-20 0 =<br>2006-05-20 0 =<br>to worklwide 2006-05-29 0<br>★ (107/#2)   2007<br>ΣΤΟ ΚάΤω μέρος της σελίδας<br>εμαραγίζεται προειδοποίηση για τογ                                                                                                    |
| Select Clear<br>Est.<br>2400 WorldCatD<br>2400 Articlefrist<br>400 Esc<br>950 WorldCatDis<br>950 WorldCatDis<br>950 WorldCatDis<br>950 Esc<br>100 Esc<br>950 Esc<br>100 Esc<br>100 E | Topic area: General マ<br>Description<br>OCLC catalog of books and other materials in libraries worldwid<br>OCLC catalog of books and other materials in libraries worldwid<br>OCLC catalog of articles from the contents pages of journals<br>an OCLC collection of scholarly journals (www.komditiker)<br>sertations A database of all dissertations and theses available in WorldCat<br>OCLC catalog of online electronic books available through librar<br>Spaniol (range) マン 日本語 (0국어) 中文(意識) 中ン                                                                                                    | υματαα της και τεκ<br>30<br>2000-05-27<br>2000-05-27<br>10<br>10<br>10<br>10<br>10<br>10<br>10<br>10<br>10<br>10                                                                                                    |
| Select Clear<br>Est.<br>Select Results Database<br>200 WorldCat<br>2400 Articlefiest<br>950 WorldCatOls<br>950 WorldCatOls<br>950 W                                                             | Topic area: General マ<br>Description<br>OCLC catalog of books and other materials in libraries worldwid<br>OCLC catalog of books and other materials in libraries worldwid<br>OCLC collection of scholarly journals (worse Journals<br>An OCLC collection of scholarly journals (worse Journals<br>An OCLC collection of scholarly journals (worse Journals<br>An OCLC collection of scholarly journals (worse Journals<br>An OCLC collection of scholarly journals (worse Journals<br>Coll C collection of scholarly journals (worse Journals)<br>Sectations: A database of all dissertations and theses available through librar<br>OCLC catalog of online electronic books available through librar<br>Coll C concait マンド 日本語 (社会) 中文(紫陽) 中3 | υματαταί της Full Text<br>3000-05-20<br>1000-05-20<br>1000-0                                                                                                    |

## Μηχανισμοί Αναζήτησης

Η υπηρεσία προσφέρει τέσσερις μηχανισμούς αναζήτησης, από τους οποίους οι δύο πρώτοι είναι εμφανείς από την αρχική σελίδα:

- I. Βασική Αναζήτηση (Basic Search Search for)
- II. Σύνθετη Αναζήτηση (**Advanced Search**)
- III. Έμπειρη Αναζήτηση (Expert Search)
- IV. Προηγούμενες αναζητήσεις (**Previous Searches**)

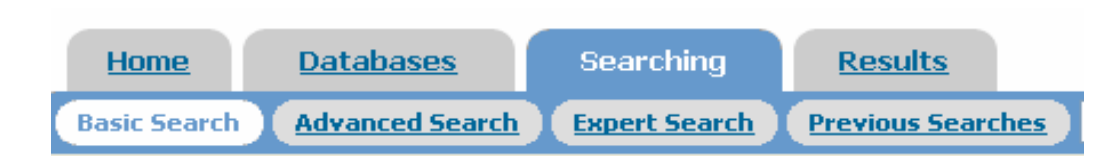

## <u>Basic Search</u>

| <ul> <li>Ο βασικός μηχανισμός αναζήτησης είναι προσβάσιμος από την αρχική σελίδα της υπηρεσίας (Search for) και από τη σελίδα Μηχανισμών Αναζήτησης (Searching). Από την αρχική σελίδα ο μηχανισμός παρέχει ένα μόνο πεδίο για εισαγωγή όρων αναζήτησης και τη δυνατότητα επιλογής θέματος ή μιας βάσης δεδομένων (In: Select a Topic or Database). Από τη σελίδα Searching ο μηχανισμός παρέχει τη δυνατότητα:         <ol> <li>επιλογής βάσης δεδομένων για εκτέλεση αναζήτησης (Search in database)</li> <li>χρήσης συγκεκριμένων πεδίων αναζήτησης· λέξη-κλειδί (keyword), συγγραφέας (author), τίτλος (title), προέλευση (source), έτος έκδοσης (year).</li> <li>περιορισμού αναζήτησης σε τεκμήρια, των οποίων το πλήρες κείμενο είναι ανακτήσιμο (Limit to: full text)</li> </ol> </li> </ul> |                                                           |                                                                                                    |                                         |                                          |  |
|----------------------------------------------------------------------------------------------------|-----------------------------------------------------------|----------------------------------------------------------------------------------------------------|-----------------------------------------|------------------------------------------|--|
| Search for: adhd                                                                                                    |                                                           |                                                                                                    |                                         |                                          |  |
| In: ArticleFirst                                                                                                    |                                                           |                                                                                                    |                                         |                                          |  |
| Search Clear                                                                                                    |                                                           |                                                                                                    |                                         |                                          |  |
| Jump to Advanced Search; Select a Database to Search                                                                                                    | n 💌                                                       |                                                                                                    |                                         |                                          |  |
|                                                                                                    |                                                           |                                                                                                    | Er                                      | nglish   Español   Français   ピルタ   日本語  |  |
|                                                                                                    | <b>FirstSear</b>                                          | :h                                                                                                    |                                         |                                          |  |
| A                                                                                                    | rticleFirst Basic Se                                      | arch                                                                                                    |                                         |                                          |  |
| •                                                                                                    | Enter search terms in one or<br>Refine your search result | more boxes and click on the second click on the second click on | Gearch. (Or <u>Browse .</u><br>Y)       | Journals and Magazines)                  |  |
|                                                                                                    | Home Database                                             | searching                                                                                                    | Results                                 | Staff View   My Accou                    |  |
|                                                                                                    | Basic Search Advanced                                     | Search Expert Search                                                                                                    | Previous Searches                       | Go to page 🗸                             |  |
|                                                                                                    | Intro News Browse Help<br>Titles                          |                                                                                                    |                                         | Current database: ArticleFirst           |  |
|                                                                                                    |                                                           | Search Clear                                                                                                    |                                         |                                          |  |
|                                                                                                    | Search in database:                                       | ArticleFirst<br>OCLC index of articles                                                                                                    | Updated: 2006-0<br>from the contents pa | 05-27)<br>ages of journals               |  |
|                                                                                                    | Keyword                                                   | adhd                                                                                                    |                                         | 0                                        |  |
|                                                                                                    | Author                                                    |                                                                                                    |                                         | 0                                        |  |
|                                                                                                    | Title                                                     |                                                                                                    |                                         | 0                                        |  |
|                                                                                                    | Source                                                    |                                                                                                    |                                         | (journal, magazine, or newspaper name) 🚱 |  |
|                                                                                                    | Year                                                      |                                                                                                    |                                         | (format: YYYY-YYYY) 😧                    |  |

Ημερομηνία Δημιουργίας: 05/05/2006

Limit to: 🔲 🗉 Full text 😮

Search Clear

Session timeout: 14:51

|                                                                                                    | Σε κάθε<br>επιλεγμένε                                                                                                    | σελίδα αναζήτησης προβάλλονται οι<br>ς βάσεις δεδομένων.                                                                                                    |  |  |
|----------------------------------------------------------------------------------------------------|----------------------------------------------------------------------------------------------------|----------------------------------------------------------------------------------------------------|--|--|
| FirstSearch                                                                                                    | 37502)                                                                                                    |                                                                                                    |  |  |
| Enter search terms in one or more boxes and click on Search.                                                                                                    |                                                                                                    |                                                                                                    |  |  |
| Home Databases Searching Results                                                                                                    |                                                                                                    |                                                                                                    |  |  |
| Home     Databases     Searching     Results       Basic Search     Advanced Search     Expert Search     Previous Searches     ©010 product       Image: Search     Advanced Search     Expert Search     Previous Searches     ©010 product       Image: Search     Image: Search     Current database:     ArticleFirst, ECO       Search for:     kw: adhd     Keyword       and v     Keyword       Limit to:     Year     (format: YYYY-YYYY)       Rank by:     No ranking v     Image: Search                                                                                                    | <ul> <li>Στο μηχανισμ</li> <li>επιλεχθεί</li> <li>εκτέλεση α</li> <li>επιλεχθού</li> <li>συνδυαστα</li> <li>τελεστές Β</li> <li>περιοριστε</li> <li>πλαίσια (Li</li> <li>ταξινομηθ</li> <li>σύμφωνα</li> <li>αναζήτηση</li> </ul>                        | <ul> <li>Στο μηχανισμό Σύνθετης Αναζήτησης είναι δυνατό να:</li> <li>1. επιλεχθεί συγκεκριμένη βάση δεδομένων για εκτέλεση αναζήτησης (Search in database)</li> <li>2. επιλεχθούν τα πεδία αναζήτησης και να συνδυαστούν οι αναζητούμενοι όροι μεταξύ τους με τελεστές BOOLEAN (and-or-not).</li> <li>3. περιοριστεί η αναζήτηση σε συγκεκριμένα χρονικά πλαίσια (Limit to: Year)</li> <li>4. ταξινομηθούν τα αποτελέσματα (Rank by: σύμφωνα με τη σχετικότητά τους με τους όρους αναζήτησης (relevance) ή σύμφωνα με τη χετικότητά τους με τους όρους αναζήτησης (relevance) ή σύμφωνα με τη χετικότητά τους με τους όρους αναζήτησης (relevance) ή σύμφωνα με τη χετικότητά τους με τους όρους αναζήτησης (relevance) ή σύμφωνα με τη χετικότητα τους με τους όρους αναζήτησης (relevance) ή σύμφωνα με τη χετικότητα τους με τους όρους αναζήτησης (relevance) ή σύμφωνα με τη χετικότητα τους με τους όρους αναζήτησης (relevance) ή σύμφωνα με τη χετικότητα τους με τους όρους αναζήτησης (relevance) ή σύμφωνα με τη χετικότητα τους με τους όρους αναζήτησης (relevance) ή σύμφωνα με τη χετικότητα τους με τους όρους αναζήτησης (relevance) ή σύμφωνα με τη χετικότητα τους με τους όρους αναζήτησης (relevance) ή σύμφωνα με τη σχετικότητα τους με τους όρους αναζήτησης (relevance) ή σύμφωνα με τη σχετικότητα τους με τους όρους αναζήτησης (relevance) ή σύμφωνα με τη σχετικότητα τους με τους όρους αναζήτησης (relevance) ή σύμφωνα με τη σχετικότητα τους με τους όρους αναξήτησης (relevance) ή σύμφωνα με τη σχετικότητα τους με τους όρους αναξήτησης συ συ μα το συ τους δυσια αναξήτησης (relevance) ή σύμφωνα με τη σχετικότητα τους με τους δρου μα το συ μα συ μα το συ μα συ μα συ μα συ μα το συ μα συ μα συ συ μα συ με το συ μα συ μα το συ μα συ μα συ μ</li></ul> |  |  |
| Search Clear                                                                                                    | nuepounvie                                                                                                    | α έκδοσής τους (date).                                                                                                    |  |  |
| xpert Search                                                                                                    | Home Databass<br>Basic Search Advanced                                                                                                    | es Searching <u>Results</u> <u>Staff V</u><br>Search Expert Search <u>Previous Searches</u> <u>Go to page</u> <u>V</u>                                                                                                    |  |  |
| Ο μηχανισμός αναζήτησης για έμπειρους<br>χρήστες απαιτεί οι ίδιοι να κατέχουν                                                                                                    | Browse Index News Help<br>Titles                                                                                                    | Ourrent database: ArticleFir                                                                                                    |  |  |
| γνώσεις σύνταξης ερωτημάτων.                                                                                                    |                                                                                                    | Search Clear                                                                                                    |  |  |
|                                                                                                    | Search in database:                                                                                                    | ArticleFirst (Updated: 2006-05-27)                                                                                                    |  |  |
|                                                                                                    | Soorch for                                                                                                    | kv: adhd                                                                                                    |  |  |
|                                                                                                    | Search Tor.                                                                                                    | ×                                                                                                    |  |  |
|                                                                                                    | Indexed in:                                                                                                    | Keyword (kw:)                                                                                                    |  |  |
|                                                                                                    | Limit to:                                                                                                    | Year (format: YYYY-YYYY)                                                                                                    |  |  |
|                                                                                                    |                                                                                                    |                                                                                                    |  |  |
|                                                                                                    | Limit to:                                                                                                    | I Full text                                                                                                    |  |  |
|                                                                                                    | Limit to:<br>Limit availability to:                                                                                                    | Library Code Find codes                                                                                                    |  |  |
|                                                                                                    | Limit to:<br>Limit availability to:<br>match any of the following<br>Rank by:                                                                                                    | Library Code Find codes                                                                                                    |  |  |
|                                                                                                    | Limit to:<br>Limit availability to:<br>match any of the following<br>Rank by:                                                                                                    |                                                                                                    |  |  |
| Previous Searches                                                                                                    | Limit to:<br>Limit availability to:<br>match any of the following<br>Rank by:<br>( (史) 日本語   한국어   中文 (文)<br>UNIV OF THESSALY                                                                                                    | □ ■ Full text @<br>Library Code <u>Find codes</u><br>No ranking ♥ @<br>Search Clear                                                                                                    |  |  |
| English       Español       Francas         FirstSearch       FirstSearch         Type search terms and/or choose an operator to combine selected previous searches in the current databate Adde: Click on a previous results count to retrieve previous results.                                                                                                    | Limit to:<br>Limit availability to:<br>match any of the following<br>Rank by:<br>양가 日本語   한국어   中文 (繁<br>UNIV OF THESSALY<br>se and click on Search/Combine.                                                                                             | □ ■ Full text @<br>Library Code                                                                                                    |  |  |
| Previous Searches         English Español Français         FirstSearch         revious Searches         Type search terms and/or choose an operator to combine selected previous searches in the current databast Water. Click on a previous results.         Home Databases Searching Results                                                                                                    | Limit to:<br>Limit availability to:<br>match any of the following<br>Rank by:<br>오카   日本語   한국어   中文 (繁<br>UNIV OF THESSALY<br>se and click on Search/Combine.                                                                                           | □ E Full text @<br>Library Code Find codes<br>No ranking ♥ @<br>Search Clear<br>卷)   中文(简体                                                                                                    |  |  |
| English         Español         Français           FirstSearch         FirstSearch           Type search terms and/or choose an operator to combine selected previous searches in the current databar. Note: Click on a previous results.         Email         Searching           Home         Databases         Searching         Results         Staff           Basic Search         Advanced Search         Previous Searches         Staff                                                                                                    | Limit to:<br>Limit availability to:<br>match any of the following<br>Rank by:<br>( 고가   日本語   한국어   中文 (동<br>UNIV OF THESSALY<br>se and click on Search/Combine.                                                                                         | □ ■ Full text @<br>Library Code End codes<br>No ranking ♥ @<br>Search Clear                                                                                                    |  |  |
| English       Español       Français         FirstSearch       FirstSearch         revious Searches       Type search terms and/or choose an operator to combine selected previous searches in the current databate Adve. Click on a previous results.         Home       Databases       Searching         Results       Staff         Basic Search       Advanced Search       Expect Search         Key       Current database:       Current database:                                                                                                    | Limit to:<br>Limit availability to:<br>match any of the following<br>Rank by:<br>( 보고 ( 도소 ( 도소 ( 도소 ( 도소 ( 도소 ( 도소 ( 도소 ( 도                                                                                                    | □ ■ Full text ②<br>Library Code Find codes<br>No ranking ♥ ②<br>Search Clear<br>卷) 中文(简体                                                                                                    |  |  |
| Previous Searches         Print Search         Provious Searches         Type search terms and/or choose an operator to combine selected previous searches in the current databas.         Veter Click on a previous results count to retrieve previous results.         Home       Databases         Searching       Results         Staff       Expect Search         Note       Current database: ArticleFirst, ECO         Search for:                                                                                                    | Limit to:<br>Limit availability to:<br>match any of the following<br>Rank by:<br>UNIV OF THESSALY<br>se and click on Search/Combine.<br>View   My.Account   Options   Comments                                                                           | □ ■ Full text @       Library Code       ■ Find codes       No ranking ♥ @       Search       Clear         ■   #文(简体         Παρέχεται     η       Δυνατότητα       συνδυασμού     όρων       αναζήτησης     με       ήδη εκτελεσμένες     αναζητήσεις.                                                                                                    |  |  |
| English       Español       Français         FirstSearch       English       Español       Français         Vious Searches       Searches       Español       Français         Vious Searches       Searches       Español       Français         Vious Searches       Searching       Results       Staff         Basic Search       Español       Français       Staff         Basic Search       Advanced Search       Español       Français         Search Advanced Search       Español       Previous searches       0010 0000         Search for:                                                                                                    | Limit to:<br>Limit availability to:<br>match any of the following<br>Rank by:<br>UNIV OF THESSALY<br>se and click on Search/Combine.<br>View My.Account Options Comments                                                                                 | Παρέχεται     η     δυνατότητα       συνδυασμού     όρων     αναζήτησης       μδη εκτελεσμένες     αναζητήσεις.                                                                                                    |  |  |
| Previous Searches         English Español Français         FirstSearch         evious Searches         Pype search terms and/or choose an operator to combine selected previous searches in the current databate<br>wide: Click on a previous results count to retrieve previous results.         Home Databases Searching Results Staff         Results Current database: ArticleFirst, ECO         Current database: ArticleFirst, ECO         Search for:         In:         ArticleFirst, ECO         Search for:         Search (combline Clear         Combline using:         Search combline Clear         Combline using:         Search combline Clear                                                                                                    | Limit to:<br>Limit availability to:<br>match any of the following<br>Rank by:<br>( 나가 미슈퍼 ( 유종 ( 유종 ( 마지 아이지)))<br>Be and click on Search/Combine.<br>View Mr Account   Options   Comments                                                               | □ ■ Full text @       Library Code     Find codes       No ranking ♥ @       Search       Clear         ●) #文(简体)         □ Παρἑχεται     η       Ουνατότητα       συνδυασμού     όρων       η εκτελεσμένες αναζητήσεις.                                                                                                    |  |  |
| Previous Searches         English Español Français         FirstSearch         Evolus Searches         Pype search terms and/or choose an operator to combine selected previous searches in the current database         Veter Click on a previous results count to retrieve previous results.         Home Databases Searching Results Staff         Reside Search Combine Clear         Current database: ArticleFirst, ECO         Search for:         In:         ArticleFirst, ECO         Search Combine         Combine         Using:         Search Combine         Search Search         Database         Search Combine         Using:         Search Combine         Search Combine         Using:         Search       Database         Search Combine         Using:         Search       Database | Limit to:<br>Limit availability to:<br>match any of the following<br>Rank by:<br>에너지 아파 THESSALY<br>UNIV OF THESSALY<br>se and click on Search/Combine.<br>View My Account Options Comments<br>View My Account Options Comments<br>354), ECD (1641) 3995 | Παρέχεται     η     δυνατότητα       συνδυασμού     όρων     αναζήτησης       ήδη εκτελεσμένες αναζητήσεις.                                                                                                    |  |  |

Ημερομηνία Δημιουργίας: 05/05/2006

Οδηγοί Χρήσης -- Βιβλιοθήκη & Κέντρο Πληροφόρησης Πανεπιστημίου Θεσσαλίας

# Προβολή αποτελεσμάτων αναζήτησης

| Η σελίδα προβολής αποτελεσμάτων διαθέτει τέσσερις καρτέλες: Προβολή λίστας αποτελεσμάτα<br>of Records), προβολή πλήρους εγγραφής (Detailed Record), προβολή επιλεγμένων εγ<br>(Marked Records), και προβολή αποθηκευμένων αποτελεσμάτων (Saved Records).<br>Στις σελίδες προβολής αποτελεσμάτων εμφανίζονται εικονίδια που παρέχουν τη δυνατότητα:<br>- Προβολής ονομάτων συγγραφέων που σχετίζονται με το αναζητούμενο θέμα<br>(Related Authors)<br>- Περιορισμού αναζήτησης (Limit)<br>- Αποστολής αποτελεσμάτων με ηλ. Ταχυδρομείο (E-mail)<br>- Εκτύπωσης αποτελεσμάτων (Print)                                                                                                    | υν ( <b>List</b><br>γραφών |
|----------------------------------------------------------------------------------------------------|----------------------------|
| <ul> <li>- Εξαγωγής βιβλιογραφικών αναφορών αποτελεσμάτων (export)</li> <li>- Προβολή σχετικής βοήθειας (Help)</li> </ul>                                                                                                    |                            |
| Related Limit E-mail Print Export<br>Authors                                                                                                    | Help                       |
| Παρέχεται η δυνατότητα αποθήκευσης της αναζήτησης ( <b>Save Search</b> ),<br>αλλά απαιτείται εγγραφή στις εξατομικευμένες υπηρεσίες ( <b>My Account</b> ).                                                                                                    |                            |
|                                                                                                    |                            |
| English       Español       Français       学ど       日本語       ビゴ이       中义 (繁鐘)         With a set the detailed record.       UNIV OF THESSALY         • Click on a title to see the detailed record.       • Click on a title to see the detailed record.       • Click on a checkbox to mark a record to be e-mailed or printed in Marked Records.         Home       Databases       Searching       Results       Staff Vew       My Account       Uptions       Comments       Example         List of Records       Detailed Record       Marked Records       Saved Records       Go to page       Yes                                                                                                    | 中又(简称                      |
| E-mail       Print       Help       ArticleFirst, ECD results for: kw: adht (Save Search)         By database:       ArticleFirst (2354) ECD (1641)                                                                                                    |                            |
| Find related:     Books etc.<br>(WorldCat)     Articles<br>(ArticleFirst)     Journal Articles<br>(ECO)     Reference Resources<br>(WorldAlmanac)     Previous Search       1     1                                                                                                    | <u>hes</u>                 |
|                                                                                                    | <u>Diaries</u>             |
| Author: View and reaction of the provided for the provided for the pr | ): 560-567<br>): 568-572   |
| Libraries Worldwide: 957, I View Full Text in PDE format(Eco) (ArticleFirst)                                                                                                    |                            |
| Η επιλογή του τίτλου ενός άρθρου οδηγεί στη σελίδα με την πλήρη εγγραφή του. Αν δί<br>από τον τίτλο ενός τεκμηρίου υπάρχει το εικονίδιο 📵, παρέχεται πρόσβαση στο πλή<br>κείμενό του.                                                                                                    | πλα<br>Ιρες                |

| Н  | οθόνη  | προβολή    | ່ງς της | πλήρους               | εγγραφής | ενός   | άρθρου.   | 0   | όρος    | αναζήτησ   | ηςп  | ΙΟL |
|----|--------|------------|---------|-----------------------|----------|--------|-----------|-----|---------|------------|------|-----|
| XP | ησιμοπ | ιοιήθηκε γ | για την | <sup>,</sup> ανάκτησι | του ἁρθρ | ou eiv | αι τονισμ | έvo | ος με κ | ίτρινο χρώ | γµa. |     |

|                  |                                                                                        | <u>Enqlish   Español   Français</u>   우나의   우나의 (新羅)   中文(简体                                                  |
|------------------|----------------------------------------------------------------------------------------|----------------------------------------------------------------------------------------------------|
| PC Fin           | stSearch                                                                               | UNIV OF THESSALY                                                                                              |
| ArticleFirst     | ECO Detailed Becard                                                                    |                                                                                                    |
| Articleriist     | ECO Detalleu Record                                                                    |                                                                                                    |
| Click on a check | kbox to mark a record to be e-mailed or p                                              | rinted in Marked Records.                                                                                     |
| Home             | Databases Searching                                                                    | Results         Staff View         My Account         Options         Comments         Exit         Hide tips |
| List of Records  | Detailed Record Marked Records                                                         | Saved Records Go to page                                                                                      |
| Libraries E-mail | Print Help                                                                             | rticleFirst, ECO results for: kw: adhd. Record 2 of 3,995.                                                    |
|                  |                                                                                        | Prev 2 Next Mark:                                                                                             |
|                  | GET THIS ITEM                                                                          |                                                                                                    |
| Full Text:       | View Full Text in PDF format (ECO)                                                     |                                                                                                    |
| Availability:    | Check the catalogs in your library.                                                    |                                                                                                    |
|                  | <ul> <li>Libraries worldwide that own item: 30</li> </ul>                              | 1                                                                                                    |
| Copyright:       | © Taylor & Francis Group                                                               |                                                                                                    |
| Author(s):       | Houghton, Stephen<br>Affiliation: University of Western Austra                         | lia, Australia                                                                                                |
| Title:           | Advances in ADHD Research t                                                            | hrough the Lifespan: Common themes and implications                                                           |
| Source:          | International Journal of Disability, Develo<br>Additional Info: Taylor & Francis; 2006 | npment and Education 53, no. 2 (2006): 263-272 (9 pages)<br>0601                                              |
| Standard No:     | ISSN: 1034-912X                                                                        |                                                                                                    |
| DOI:             | 10.1080/10349120600716208                                                              |                                                                                                    |
| Language:        | English                                                                                |                                                                                                    |
| Database:        | ArticleFirst                                                                           |                                                                                                    |

# Οδηγός – βοήθεια

Η υπηρεσία **OCLC FirstSearch** διαθέτει έναν πλήρη δυναμικό και πολύ εύχρηστο Οδηγό Βοήθειας. Η πρόσβαση στη Βοήθεια είναι δυνατή με την επιλογή του εικονιδίου **EVALUATE:** Ο οδηγός περιλαμβάνει εκτός από τα περιεχόμενα (**Contents of Help**), γλωσσάριο (**Glossary**), νέα (**News**), τεκμηρίωση της υπηρεσίας (**Documentation**), συχνές ερωτήσεις (**FAQ**), εκπαιδευτικό οδηγό (**Training**) και πρακτικές συμβουλές (**Tips**).

| Back                                                                                                    | Forward              | Find   | Print            | <u>Close</u> |
|----------------------------------------------------------------------------------------------------|----------------------|--------|------------------|--------------|
| Alt+Left                                                                                                    | Alt+Right            | Ctrl+F | Ctrl+P           | Alt+F4       |
| Help<br>Contents of Help   Glossary   News   Documentation   FAQ                                                                                                    |                      |        | Find Help Topics | arch         |
| FirstSearch Home - Introduction to FirstSearch - The FirstSearch home page - Browsers and plugins/viewers - Scanners - Printed help documentation Additional Information for - Continuing users of the FirstSearch Web interfac - Special help for Lynx users - Electronic Collections Online (ECO) users - Electronic Collections Online (ECO) users - Electronic Collections - Electronic Collections - Electronic Colle | e                    |        |                  |              |
| - <u>Former Firstbearch text-only access users</u> Back Alt+Left                                                                                                    | <mark>Forward</mark> | Find   | Print            | Close        |
|                                                                                                    | Alt+Right            | Ctrl+F | Ctrl+P           | Alt+F4       |

## Πρόσθετες Υπηρεσίες

Για εγγραφή στις εξατομικευμένες υπηρεσίες (**My Account**) επιλέγεται ο σχετικός υπερσύνδεσμος και από εκεί η υπερσύνδεση **New User Registration**.

|                    |                           |                        | Enqlish   <u>Español</u>      | عربي   <u>Français</u> | 日本語        |
|--------------------|---------------------------|------------------------|-------------------------------|------------------------|------------|
| OC First           | tSearch                   |                        |                               |                        | UNIV       |
| OCLC User Re       | egistration               |                        |                               |                        | $\frown$   |
| Home               | Databases                 |                        |                               | Staff View             | My Account |
| List All Database: | s List Databases by Topic | Suggest Best Databases | Go to page                    | ~                      |            |
| Return Help        |                           |                        |                               |                        |            |
|                    |                           |                        |                               |                        |            |
| User Name:         |                           |                        | Forgot Passwo<br>New User Reg | istration>             |            |
| Password:          |                           |                        | Terms and cor                 | nditions.              |            |
|                    | I agree to the terms      | s and conditions       |                               |                        |            |

| · · ··                           |                       |                        |            |                    |
|----------------------------------|-----------------------|------------------------|------------|--------------------|
| <b>E</b> C FirstSearch           | 1                     |                        |            |                    |
| New User Registratio             | n                     |                        |            |                    |
| Enter user information. Fields r | narked with are r     | equired.               |            |                    |
| Click the Register button to con | plete the proces:     | 3.                     |            |                    |
| Home Databa                      | ises                  | _                      |            | Staff View   My Ac |
| List All Databases List Data     | bases by Topic        | Suggest Best Databases | Go to page | ~                  |
| <b>e</b> ?                       |                       |                        |            |                    |
| * Indicates a required field.    |                       |                        |            |                    |
|                                  | Register <sub>V</sub> | iew our Privacy Policy |            |                    |
| *User Name:                      |                       |                        |            |                    |
| *Password:                       |                       |                        |            |                    |
| *Re-type password                |                       |                        |            |                    |
| *First Name:                     |                       |                        |            |                    |
| Middle Initial:                  |                       |                        |            |                    |
| *Last Name:                      |                       |                        |            |                    |
| Street Address 1:                |                       |                        |            |                    |
| Street Address 2:                |                       |                        |            |                    |
| City:                            |                       |                        |            |                    |
| Dostal Code                      |                       |                        |            |                    |